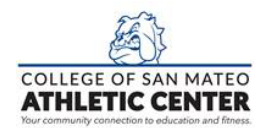

## How to Create a Pool Reservation

CLICK

www.ourclublogin.com/500092

|                                                           | My Upcoming Classes                                                                                                    |
|-----------------------------------------------------------|----------------------------------------------------------------------------------------------------|
|                                                           | Class Schedule                                                                                                    |
| Step 2: Select Club                                       |                                                                                                    |
| Select Club<br>College of San                             | Mateo Athletic Center                                                                                                    |
|                                                           |                                                                                                    |
| Step 3: Select Date                                       | Select Date<br>Day Of Week Of<br>3/1/2022                                                                                                    |
| Step 3: Select Date                                       | Select Date         Day Of       Week Of $3/1/2022$ E         AUG 2022           S       M       T       W       T       F       S         AUG       2       3       4       5       6         7       8       9       10       11       12       13                                                                                                    |
| Step 3: Select Date Step 4: Select Catego                 | Select Date         Day Of       Week Of $9'1/2022           AUG       2022           AUG       2022           S       M       T       F       S         AUG          AUG          AUG       2       3       4       5       6         7       8       9       10       11       12       13         14       15       16       27       20       21       22       24       22       20       21       24       22       23       24       25       20       21       23       24       25       20       $ |
| Step 3: Select Date Step 4: Select Catego Select Category | Select Date         Day Or       Week Or $3'1/2022$ $AUG$ S       M       T       >         AUG $I$ 2       3       4       5       6         AUG       20         AI       5       6         AUG       20         AI       15       16         AUG       20         AI       22       20         AI       22       23       24       25       20         AI       22       23       24       25       20         24       29       30       31       4       5       6       27       28       29       20  |

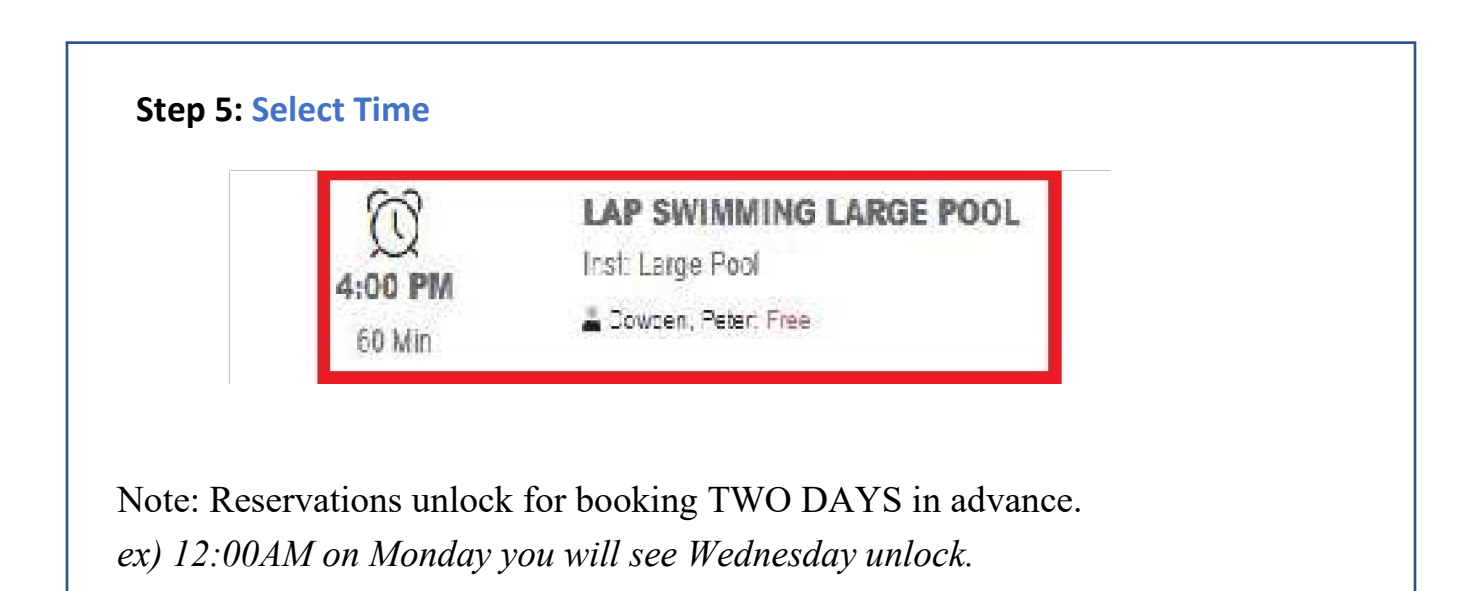

| n 6: Click Sign Un                          |                            |                |
|---------------------------------------------|----------------------------|----------------|
| ap 6: Click Sign Op                         |                            |                |
| Time: 4:00 PM                               |                            |                |
|                                             | - CLASS DESCRIPTION -      |                |
| A type of swimming technique where you swim | 1 from one end to another. |                |
|                                             |                            | Cancel Sign Up |
|                                             |                            |                |

| My Upcomin            | My Upcoming Classes                          |  |  |
|-----------------------|----------------------------------------------|--|--|
| 08/01/2022<br>4:00 PM | LAP SWIMMING LARGE POOL 4:00P         60 Min |  |  |
|                       | College Of San Mateo Athletic Center         |  |  |